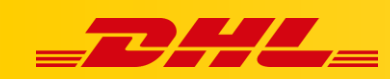

### **INTEGRACJA**

# KONFIGURACJA INTEGRACJI Z BASELINKER

## Konfigurowanie integracji

- 1. W panelu BaseLinker przejdź do zakładki Integracje.
- 2. Następnie kliknij Dodaj integrację.

| BaseLinker           | 🕞 Szybki dostęp 🗸 | Q Szukaj |                           | $\rightarrow$ | O D DHL TEST ~       |
|----------------------|-------------------|----------|---------------------------|---------------|----------------------|
| G. Strona główna     | Integracje        |          |                           |               |                      |
| 🍃 Zamówienia         |                   |          |                           |               | (+) Dodaj integrację |
| <b>♥</b> Integracje  |                   |          |                           |               |                      |
| 😫 Magazyn BaseLinker |                   |          |                           |               |                      |
| Pomoc i kontakt      |                   | Poo      | dłącz pierwszą integrację |               |                      |
| MARKETPLACE          |                   |          | + Dodaj integrację        |               |                      |
| Allegro              |                   |          |                           |               |                      |
|                      |                   |          |                           |               |                      |
|                      |                   |          |                           |               |                      |
|                      |                   |          |                           |               |                      |

3. Znajdź integrację **DHL Express**.

| Nowa integracja » Podłączanie konta DHL Express |                        |                             |               |                   |                   |                        |                 | × Zamknij            |                               |
|-------------------------------------------------|------------------------|-----------------------------|---------------|-------------------|-------------------|------------------------|-----------------|----------------------|-------------------------------|
| Kurierzy (76)                                   |                        |                             |               |                   |                   |                        |                 |                      |                               |
| InPost                                          | Packematy              | بنی<br>Poczta Polska        | ups           | _DHL_             | FedEx             | apaczka                | ORLEN<br>paczka | Wysyłam z<br>allegro | AlleKurier <sub>a</sub>       |
| Buy shipping<br>amazon                          | <b>Ambro</b> Express   | bliskapaczka.gl             | BPS           | BROKERSYSTEM      | CZECH<br>L2GISTIC | <b>DB</b><br>SCHENKER  | Deutsche Post   | DHL.                 |                               |
| 脊 dpd                                           | dts                    | epaka.pl                    | EUROHERMES    | EUROHERMES<br>WMS | CONTROL CONTROL   | FedEx                  | Furgonetkar     | Glébal Logistics     | globkurier, pl                |
| GLS                                             | G GLOBAL <sup>24</sup> | Hermes<br>the participation | INTERNETMARKE | Iandmark global   | LOGISTIKO         | Menedžer<br>Wysylek.pl | E-BUSINESS      | Oizalogistic         | Packeta D<br>New of Processor |

4. W kolejnym oknie uzupełnij dane adresowe i kontaktowe konta. Numer klienta DHL Express (**Account Numer**) zostaje przekazany przez opiekuna DHL.

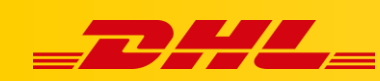

5. Aby uzyskać **Username** oraz **Hasło** do należy skontaktować się z <u>cim.int@dhl.com</u> podając numer klienta DHL Express oraz informację, że dostęp będzie używany w BaseLinker.

| Nave latercala - B. B                                                                                                    |                  |                                                                                                  |
|----------------------------------------------------------------------------------------------------|------------------|--------------------------------------------------------------------------------------------------|
| Nowa Integracija -> Podiączanie konta UHL Express                                                                            |                  | +- Wrót X Zamkn                                                                                  |
| Wryczka umożliwia nadawanie paczek i generowanie etykiet kuriera DHL Express bezpośrednio z managera zamówień<br>Baselinker. | Nazwa konta      | Nazwa konta (wedle uznania)                                                                      |
|                                                                                                    |                  | Nazwa wyówietlana (dowolna)                                                                      |
|                                                                                                    | Username         | Username dostarczony przez konsultanta DHL Express                                               |
|                                                                                                    |                  | Username API DHL Express. Skontaktuj się z opiekunem 'DHL Express' aby uzyskać 'Username API'.   |
|                                                                                                    | Hasto            | Haslo dostarczone przez konsultanta DHL Express                                                  |
|                                                                                                    |                  | Haslo API DHL Express. Skontaktuj się z opiekunem 'DHL Express' aby uzyskać haslo API.           |
|                                                                                                    | Account Number   | Numer konta dostarczony przez konsultanta DHL Express                                            |
|                                                                                                    |                  | Numer klienta DHL Express. Skontaksuj się z opiekunem 'DHL Express' aby uzyskać 'numer klienta'. |
|                                                                                                    |                  |                                                                                                  |
|                                                                                                    | Nazwa firmy      | Nazwa firmy                                                                                      |
|                                                                                                    | Osoba kontaktowa | lmię i nazwisko osoby kontaktowej                                                                |
|                                                                                                    | Ulica            | Nazwa ulicy                                                                                      |
|                                                                                                    | Kod pocztowy     | Kod pocztowy                                                                                     |
|                                                                                                    | Miasto           | Missto                                                                                           |
|                                                                                                    | Kraj             | Polska v                                                                                         |
|                                                                                                    | Telefon          | Nr. telefonu osoby kotaktowej                                                                    |

#### 6. Ustawienia pola **Typ odbioru**:

- **Zamówienie odbioru przesyłek** zaznacz, gdy kurier będzie zamawiany indywidualnie po każdy odbiór paczek. Należy wówczas w polach poniżej podać przedział czasowy, w którym kurier powinien przyjechać po odbiór przesyłek.
- **Stały odbiór paczek** zaznacz, jeżeli korzystasz z opcji stałego odbioru przesyłek (np. kurier codziennie przyjeżdża po przesyłki)

| Typ odbioru            | wybierz wartość 🗸 🗸                                                 |
|------------------------|---------------------------------------------------------------------|
|                        | wybierz wartość                                                     |
| Godzina odbioru od     | Zamówlenie odbioru przesyłek                                        |
| 0002110 0001010 00     | Stały odbiór paczek                                                 |
|                        | Podaj godzinę początkową w formacie HH:MM, np. 09:00                |
|                        |                                                                     |
| Godzina odbioru do     |                                                                     |
|                        | Podaj godzinę końcową w formacie HH:MM, np. 16:00                   |
| Towar                  |                                                                     |
|                        | Zawartość przesyłki m.in. do odprawy celnej, np. 'ELECTRONIC PARTS' |
| Payment info INCOTERMS | wybierz wartość v                                                   |
|                        |                                                                     |

- 7. W polu **Towar** wprowadź opis wysyłanego towaru (np. electronic parts) oraz wybierz rodzaj używanych INCOTERMS w polu **Payment info INCOTERMS.**
- 8. W kolejnych polach możesz ustalić maksymalną wagę nadawanych maczek oraz stałą wagę paczek (opcjonalne).

| Generuj listy przewozowe do każdej<br>etykiety | Nie                                                                                                    | ~ |
|------------------------------------------------|----------------------------------------------------------------------------------------------------|---|
|                                                | Do każdej etykiety zostanie wygenerowana druga strona zawierająca list przewozowy                                                                                                    |   |
| Zablokuj max. wagę paczki                      |                                                                                                    |   |
|                                                | Paczka nie zostanie nadana, jeżeli wartość tego pola jest większa od 0 oraz waga nadawanej paczki będzie większa od tej<br>wartości.(w kilogramach)                                                                                              |   |
| Stała waga paczki                              |                                                                                                    |   |
|                                                | jeżeli wartość tego pola jest większa od zera, każda nadana paczka będzie z taką wagą paczki, niezależnie od ustawień na<br>formularzu. Parametr można ustawić np. gdy jest stała opłata u kuriera za paczkę niezależną od wagi. (w kilogramach) |   |
|                                                | Zapitz                                                                                                    |   |
|                                                |                                                                                                    |   |

9. Kliknij **Zapisz** 

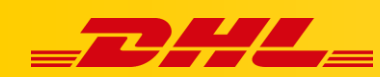

## Dodatkowe ustawienia integracji

1. Kliknij przycisk Ustawienia znajdujący się przy dodanej integracji

| Ustawienia integracij.       Ty     NZVA       Ty     NZVA       NZVA     POBEANE DANE       Ty     NZVA       NZVA konze (wedle uznania)     Eyker metken konze (wedle uznania)                   | Integracje                                         |                                                    |                                                   |                    |
|----------------------------------------------------------------------------------------------------|----------------------------------------------------|----------------------------------------------------|---------------------------------------------------|--------------------|
| Ustawienia integracji<br>Ustawienia integracji<br>Tr? NAZKA POBERAE DANE MYSTLAKE DANE<br>I (Bit Equere Nazwa konta (wedle umania) Egulion Predziel Statung pazak Matawari Antowari I (USTAWEDNA D |                                                    | BaseLinker                                         |                                                   |                    |
| Ustawlenia integracji<br>TrP NAZWA POBERANE DANE WYSTIANE DANE<br>G UBIL Egores Nazwa konta (wedle uznania) Egoleso Prostator Statury pacala Redowania Zam Zawa (ustawentu u                       |                                                    |                                                    |                                                   | + Dodaj integrację |
| TYP     NAZHA     POBERANE DANE     WYSTLANE DANE       Ight Equres     Nazwa konta (wedle uznania)     Fightery     Readwards                                                                     | Ustawienia integracji                              |                                                    |                                                   |                    |
|                                                                                                    | TYP NAZWA Co GHLEapres Nazwa konta (wedle uznania) | POBIERANE DANE<br>Etydwry Protokory Statusy pacaek | WYSYLANE DANE<br>Nadawanie Anudowanie Zam Vitiera | () USTAWIENIA      |

2. W kolejnych polach wybierz domyślną usługę DHL Express, a także określ parametry przesyłki oraz format etykiety.

| <ul> <li>Ustawienia domyślne przesyłki i wydruków</li> </ul>            |                                                                                                    |   |
|-------------------------------------------------------------------------|----------------------------------------------------------------------------------------------------|---|
| Ushuga                                                                  | Transport Laniczy                                                                                     |   |
| Usługi dodatkowe                                                        | Przesłanie biórzy przy przesyłkach poza UE                                                            |   |
| Nwota ubezpieczenia (przedpiata)                                        |                                                                                                    |   |
|                                                                         | Przy przetytce bez pobrania. Aby użyć wartości zamówienia jako kwoty ubezpieczenia, podaj wartość. 1. |   |
| Domyśina długość paczki                                                 | 10                                                                                                    |   |
|                                                                         | W centymetrach                                                                                        |   |
| Domyślna szerokość paczki                                               | 10                                                                                                    |   |
| W centymetrach                                                          |                                                                                                    |   |
| Domysina wysokosc pactiki                                               | 10<br>W centymetrach                                                                                  |   |
| Domyślna waga paczki                                                    |                                                                                                    |   |
|                                                                         | W Klogramach. Używane, jeśli system nie zna wagi produktów w zamówieniu.                              |   |
| Dołącz fakturę do odprawy celnej, jeżeli w zamówieniu jest ona dostępna | Ne                                                                                                    |   |
| Kraj producenta przedmiotów                                             | -wjółerz wartóś -                                                                                     | J |
|                                                                         |                                                                                                    |   |
| Rodzaj wydruku                                                          | wybierz warodź                                                                                        |   |
|                                                                         | Uwagat Przy kilku podpaczkach można pobrać etykiest tykie w formacie PDF.                             |   |
| Opis zawartości                                                         | wybierz waność                                                                                        |   |
|                                                                         | Tred/w opsile zawartol/cj paczil                                                                      |   |
|                                                                         | Zapaz Arabij                                                                                          |   |

W przypadku pytań czy problemów technicznych skorzystaj z formularza kontaktowego dostępnego w panelu BaseLinker w zakładce **Pomoc i kontakt** lub napisz na adres: bok@baselinker.com

| 🟓 BaseLinker           | + Szybki dostęp ~                                          | Q. Szukaj |                                                                     | → ⑦ ④ DHLTEST ~                                                          |
|------------------------|------------------------------------------------------------|-----------|---------------------------------------------------------------------|--------------------------------------------------------------------------|
| 🙆 Strona główna        | Kontakt                                                    |           |                                                                     |                                                                          |
| 및 Zamówienia ~         | Aktualny status: Wszystkie systemy sprawne (zobacz więcej) |           |                                                                     |                                                                          |
| 🗧 Magazyn BaseLinker 🗸 | Popularne tematy pomocy                                    |           | 0                                                                   |                                                                          |
| Pornoc i kontakt       | El Filmy instruktażowe                                     | >         | Szukasz informacji?                                                 | Masz pytanie?                                                            |
| MARKETPI ACE           | Konfiguracja BaseLinkera                                   | >         | Przejrzyj naszą bazę wiedzy, przeczytaj informacje o poszczególnych | Skontaktuj się z nami. Wyślij swoje pytanie, sugestię lub opis problemu. |
|                        | Statusy zamówień                                           | >         | tunkcjach systemu.                                                  | Wyślij zgłoszenie                                                        |
| All Aulogro V          | Nowe opisy aukcji allegro                                  | >         | Otwórz pornoc                                                       |                                                                          |
|                        | Synchronizacja stanów i cen                                | >         |                                                                     |                                                                          |
|                        | Przekazywanie zamówień do sklepu                           | >         | iub przeszukaj pomoc *                                              |                                                                          |
|                        | więcej                                                     | >         |                                                                     |                                                                          |